খাতড়া আদিবাসী মহাবিদ্যালয়

খাতডা , বাঁক্ডা

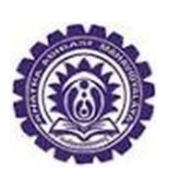

তাং ঃ ১৯/০৪/২০২২

# ২০২১-২২ শিক্ষাবর্ষের 2<sup>nd</sup> Semester, 4<sup>th</sup> Semester ও 6<sup>th</sup> Semester-এর ছাত্র-ছাত্রীদের ENROLLMENT সংক্রান্ত জরুরী বিজ্ঞপ্তি

বাঁকুড়া বিশ্ববিদ্যালয়ের স্মারক নং 3 BKU/CE/UG/176/2022 Date :18.04.2022 নির্দেশানুসারে ২০২১-২২ শিক্ষাবর্ষের  $2^{nd}$  Semester,  $4^{th}$  Semester ও  $6^{th}$  Semester-এর ছাত্র-ছাত্রীদের জানানো যায় যে, অদ্য ১৯-০৪-২০২২ থেকে ২৭-০৪-২০২২ তারিখ পর্যন্ত বিশ্ববিদ্যালয় থেকে ছাত্রছাত্রীদের দেওয়া User Id & Password login করে Enrollment Form টি Fill up করতে পারবে।

Enrollment Form টি Fill up করার সময় মহাবিদ্যালয় এর Admission Receipt এর Subject অনুযায়ী Fill up করতে হবে।

যদি কেউ Enrollment Form এ ভুলবশতঃ Subject Selection করে থাকো তাহলে তাকে অতি অবশ্যই Admission Receipt ও Enrollment Form টি নিয়ে কলেজ কায্যলিয়ে উক্ত তারিখের মধ্যে অতি অবশ্যই যোগাযোগ করতে বলা হচ্ছে। অন্যথায় Enrollment না করলে পরীক্ষায় বসতে পারবে না।

Enrollment Form টি মহাবিদ্যালয় থেকে Approve করে দেওয়া হলে, বিশ্ববিদ্যালয় থেকে ছাত্রছাত্রীদের দেওয়া User Id & Password login করে Enrollment Form টি download করতে হবে | Download করা Enrollment Form টি Print out নিয়ে নিজের কাছে রাখতে হবে | Enrollment Form টি Internal Assessment এর Assignment এর সঙ্গে জমা করতে হবে |

বাঁকুড়া বিশ্ববিদ্যালয়ের নির্দেশিকাটি নিন্নে দেওয়া হল।

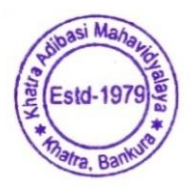

*Principal* Khatra Adibasi Mahavidyalaya Khatra :: Bankura

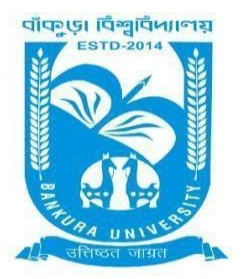

# **BANKURA UNIVERSITY**

(West Bengal Act XIX of 2013- Bankura University Act, 2013) Main Campus, P.O.: Purandarpur, Dist.: Bankura, Pin- 722155, West Bengal Office of the Controller of Examinations

*Ref. No.: BKU/CE/UG/176/2022* 

Date: 18.04.2022

#### NOTIFICATION

## Subject: Enrolment form fill-up of UG Semester II, IV & VI Honours & Programme students in relation to UG Even Semester Examinations of the A.Y. 2021 – 22

As directed, it is hereby notified for information of all concerned that **Enrolment form fill-up of UG Semester II, IV & VI Honours & Programme students in relation to UG Even Semester Examinations of the A.Y. 2021** – **22** has to be completed online at Bankura University exam portal. All the students are advised to select their subjects carefully and submit online. **The enrolment portal will remain live on and from 18.04.2022 to 27.04.2022.** Students have to pay the enrolment fees at their own colleges.

Enrolment Fees: Rs 100/- for all UG Semesters II, IV & VI students (both Honours & Programme)

If there is any error / wrong filling up of Enrolment Form, students are advised to contact their colleges for necessary correction.

### Procedure for the Enrollment form fill-up of UG Semester II, IV & VI Honours & Programme students in relation to UG Even Semester Examinations of the A.Y. 2021 – 22

**Step 1:** Using **UID & Password**, which you have used during filling up the odd semester exam form, and entering the **Captcha** login to Bankura University Examination portal.

| T. |                      | <u>n</u> |                                                                                                    |       |         |                                                                                                    |
|----|----------------------|----------|----------------------------------------------------------------------------------------------------|-------|---------|----------------------------------------------------------------------------------------------------|
|    | The loss parties and |          | BANKURA UNIVERSITY                                                                                                    |       |         |                                                                                                    |
|    |                      |          | And and a second second s |       |         |                                                                                                    |
|    |                      |          | •                                                                                                    |       | THE THE | The second second secon |
|    |                      |          | Type the text above in the box below:                                                                                                    |       |         |                                                                                                    |
|    |                      |          |                                                                                                    |       |         |                                                                                                    |
|    |                      |          | Forgot password?     Help Desk i Question Paper                                                                                                    | TITLE |         |                                                                                                    |
|    |                      |          |                                                                                                    |       |         |                                                                                                    |
|    |                      |          |                                                                                                    |       |         |                                                                                                    |

**Step 2:** In the pop-up window if the information is correct then click on **Skip** else provide the information and click on **Update**.

|              | $\times$    |  |
|--------------|-------------|--|
| Name :       |             |  |
|              |             |  |
| E-Mail :     |             |  |
| Mobile No. : |             |  |
|              |             |  |
| Address :    |             |  |
|              |             |  |
|              | Update Skip |  |
|              |             |  |

| BANKURA UNIV          | ERSITY                                       |           |  |
|-----------------------|----------------------------------------------|-----------|--|
| EDIT PERSONAL DETAILS | ENROLLMENT<br>(Even SEMESTER, A.Y.2021-2022) | MARKSHEET |  |

Copyrights © 2022 Bankura University All rights reserved.

**Step 4:** Select the subject corresponding to each window carefully, especially when a subject is to be selected among multiple subjects. For any confusion during the selection of subjects, a student may contact her/his own college. Click on the **Check Box** and then on **Submit** button to proceed further.

| BANKURA UNIVERSITY                                                                                                    | РІУАЦІ КИНОЙ 💌 |   |
|----------------------------------------------------------------------------------------------------|----------------|---|
| G Sem- II Enrollment, A.Y. 2021-2022<br>ame: .<br>ream: ARTS(HONS)<br>stitute: BANKURA ZILLA SARADAMANI MAHILA MAHAVIDYAPITH (103)                                                                                                    | UID Number:    |   |
| HONS IN : BENGALI                                                                                                    |                |   |
| C-3:                                                                                                    |                |   |
| RENEALLALURNIC (2017C 2 20101 RANICLA SALITYER ITHAS (RRACHING MODUNO VOLIC)                                                                                                    |                |   |
| BEINGALI-AH/BING /2017C-3-20101-BAINGLA SAHITTER TITHAS (PRACHIN O MODHTO YOOG)                                                                                                    |                | × |
| ENGALI-AH/BING /2017C-3-20101-BAINGLA SAHITTEK TIHAS (PRACHIN O MODHTO YOUG)<br>C-4:                                                                                                    |                | v |
| C-4:<br>BENGALI-AH/BNG /201/C-3-20101-BAINGLA SAHITYEK NIHAS (PRACHIN O MODHYO YOOG)<br>BENGALI-AH/BNG /202/C-4-20102-BANGLA SAHITYE KOLPOBIGGAN O GOYENDA KAHINI                                                                                          |                | ~ |
| C-4:<br>BENGALI-AH/BING /202/C-4-20102-BANGLA SAHITYE KOLPOBIGGAN O GOYENDA KAHINI<br>GE-2:                                                                                                    |                | • |
| C-4:<br>BENGALI-AH/BNG /202/C-4-20101-BAINGLA SAHITYEK NIHAS (PRACHIN O MODHYO YOOG)<br>GE-2:<br>PHILOSOPHY-AH/PHI/203/GE-2-20604-Western Metaphysics                                                                                                    |                | ~ |
| C-4:<br>BENGALI-AH/BNG /201/C-3-20101-BANGLA SAHITYEK NIPAGAINING MODHTO TOUS)<br>C-4:<br>BENGALI-AH/BNG /202/C-4-20102-BANGLA SAHITYE KOLPOBIGGAN O GOYENDA KAHINI<br>GE-2:<br>PHILOSOPHY-AH/PHI/203/GE-2-20604-Western Metaphysics<br>MIL COMMUNICATION: |                | • |

Copyrights © 2022 Bankura University All rights reserved.

Step 5: A confirmation dialogue box appears on the screen. Click OK to proceed or on Cancel to edit the subjects.

| <b>W</b>                                                                                                    |                                                                               | PIYALI KUNDU 🔫 |
|----------------------------------------------------------------------------------------------------|-------------------------------------------------------------------------------|----------------|
| UG Sem- II Enrollment, A.Y. 2021-2022<br>Name: S<br>Stream: <b>ARTS(HONS)</b><br>Institute: <b>BANKURA ZILLA SARADAMANI MAHILA MAHAVIDYAPITH (103)</b> | UID Number<br>Subject: <b>BENGALI</b>                                         |                |
| HONS IN : BENGALI                                                                                                    |                                                                               |                |
| C-3:<br>BENGALI-AH/BNG /201/C-3-20101-BANGLA SAHITYER ITIHAS (PRACHIN<br>C-4:<br>BENGALI-AH/BNG /202/C-4-20102-BANGLA SAHITYE KOLPOBIGGAN O C<br>GE-2: | bkuresults01.com Are you Sure?, Click on Cancel to recheck and edit OK Cancel | •<br>•         |
| PHILOSOPHY-AH/PHI/203/GE-2-20604-Western Metaphysics MIL COMMUNICATION:                                                                                |                                                                               | v              |
| BENGALI-ACSHP/204/AECC-2-20100-BENGALI: BANGLA SAHITYER PORIC<br>I, declare that all the above information are correct to the best of my kno<br>Submit | HOY<br>wledge.                                                                |                |
|                                                                                                    | Copyrights © 2022 Bankura University All rights reserved.                     |                |

**Step 6:** The following screen containing selected subjects and an information regarding the process will appear. Click on the **Download** button to continue else you may also exit without downloading the form by clicking on **Exit**.

|                                                                                                    | BANKUR                                                                                                    | A UNIVERSITY                                                                                                    |                                                                                                    |  |  |
|----------------------------------------------------------------------------------------------------|----------------------------------------------------------------------------------------------------|----------------------------------------------------------------------------------------------------|----------------------------------------------------------------------------------------------------|--|--|
| Selected courses during the enrollment pr                                                                                                    | ocess for this <b>Even</b> semester examina                                                                            | tion of the A. Y. 2021-2022<br>Name:<br>Stream: ARTS(HONS)<br>Sem: II                                                      | UID Number<br>Subject: BENGALI<br>Institute: BANKURA ZILLA SARADAMANI MAHILA MAHAVIDYAPITH (103)                                                                                                    |  |  |
| Course Type                                                                                                    | Course Id                                                                                                    | Course Code                                                                                                    | Course Title                                                                                                    |  |  |
| 6-3                                                                                                    | 20101                                                                                                    | AH/BNG/201/C-3                                                                                                    | BANGLA SHITTER ITHAS (PRACHIN O MODHYO YOUG)                                                                                                    |  |  |
| 64                                                                                                    | 20102                                                                                                    | AH/BNG/202/C-4                                                                                                    | BANGLA SAHITYE KOLPOBIGGAN O GOYENDA KAHINI                                                                                                    |  |  |
| GE-2                                                                                                    | 20604                                                                                                    | AH/PHI/203/GE-2                                                                                                    | Wattern Metaphysics                                                                                                    |  |  |
| AECC-2                                                                                                    | 20100                                                                                                    | ACSHP/204/AECC-2                                                                                                    | BENGALL: BANGLA SAHITYER PORICHOY                                                                                                    |  |  |
| You have chosen the courses for this Even<br>out of your filled up enrollment form by<br>২০২১-২২ শিষ্যাবর্গের এই Even শেষিটারে শাবন<br>এবাবোনমেন্ট কর্ম শ্রিক্ট করে নেওয়া থেতে গাবে। | semester of the A. Y. 2021-22 succes<br>logging into your university exam p<br>সন্ট সিলেকশন সন্ধলভার সঙ্গে যয়েছে। এবা | sfully. Now contact with your college to pay the Enn<br>ortal account.<br>র কলেজে যোগাযোগ করে এমরোলমেন্ট ফিজ গেমেন্ট করেতে | oliment fees. Thereafter the process will be completed by the approval of your college authority. Finally you can take the print<br>গৰে। ভাৱগৱে ৰন্ডগৰ পেৰে অনুমোগৰ (আয়াক) করলে এববোনেটেই প্রথেগ সম্পূর্ণ বিধে এরণর বিধবিগ্যালয় এর এয়ান শোচিল এ লগইৰ করে |  |  |
| Download Exit                                                                                                    |                                                                                                    |                                                                                                    | Signature of the Candidate                                                                                                    |  |  |
|                                                                                                    |                                                                                                    | Convrights © 2022 Bankura                                                                                                  | University All rights received                                                                                                    |  |  |

**Step 7:** Once you click on **Download** the following screen will appear. On the screen click on the **Save** button to save the form on your device. If you don't want to save the form then click on **Cancel**.

|                                                                                                    |                                                                            |                                                                             |                                                                                                    | Print                                                                                                    | 1 sheet of paper |
|----------------------------------------------------------------------------------------------------|----------------------------------------------------------------------------|-----------------------------------------------------------------------------|----------------------------------------------------------------------------------------------------|----------------------------------------------------------------------------------------------------|------------------|
| BANKURA                                                                                                    | UNIVERSIT                                                                  | T                                                                           |                                                                                                    | Destination                                                                                                   | ^                |
|                                                                                                    |                                                                            | BANKU                                                                       | RA UNIVERSITY                                                                                                    | -                                                                                                    |                  |
| Selected counter, during the                                                                                                    | e estallment process fo                                                    | ir thic <b>Powe</b> corsector examin                                        | nation of the A. Y. 2021-2022                                                                                                    | Save to PDF                                                                                                   | ~                |
| 1                                                                                                    |                                                                            |                                                                             | LID Number2                                                                                                    | Pages                                                                                                    |                  |
| ini: ARTS(HONS)<br>cli                                                                                                    |                                                                            |                                                                             | Subject BENGALI<br>Inditate BANKURA ZILLA SARADAMANI MAHILA MAHAVIDYAPITH<br>(102)                                                                                                    | All                                                                                                    | ~                |
| Course Type                                                                                                    | Course Id                                                                  | Cause Cale                                                                  | Course Title                                                                                                    |                                                                                                    |                  |
| 2.8                                                                                                    | 20152                                                                      | 46,4040 /011/C-0                                                            | MINU A MARTIN PHAS PROCEIN DIMEDRIO (DAR)                                                                                                    | Color mode                                                                                                    |                  |
| 294                                                                                                    | 20152                                                                      | AND THE AND A CONTRACT OF                                                   | www.lin.toPerror.top.perror.top.perr | Color                                                                                                    |                  |
| ARCE-2                                                                                                    | 287.000                                                                    | ACTOR/SCIENCE 3                                                             | INVESTIGATION AND A SUPERVISE PORCHOY                                                                                                    | COIOI                                                                                                    | ~                |
| norm by longing who yo<br>horiz-hit framewing and<br>anymic prima voir any<br>organization any magnitude<br>organization any magnitude<br>Download Date | ан английн туунсан дан<br>Холасн Метерр жэнээж б<br>Алтан (жалжай) арулт 2 | चा अत्येवस्थ<br>केलावान संघणकाष्ट्र स्टल उड़ा<br>सहाराज्य व काल सम्पूर्व अव | মাৰ্থ উপজ কৰেনামাৰে কয় এবচুৰ কৰে দিয়া নকৰি প্ৰস্তুত্ব কয়।<br>। একাচ কিৰ্মিখনেত এই এজন লোৱলৈ এ নাউৰ কয় এবচুৰামাৰ্থ জন্দ কিৰ্ম<br>উল্লিখনা লোক Candidae                                                                                                    | Fewer settings<br>Paper size<br>A4                                                                            | ~                |
|                                                                                                    | 4                                                                          | Copyrights © 2022 <u>Bankurz</u>                                            | s University All rights reserved.                                                                                                    | Scale                                                                                                    |                  |
|                                                                                                    |                                                                            |                                                                             |                                                                                                    | - N DIE                                                                                                    |                  |
|                                                                                                    |                                                                            |                                                                             |                                                                                                    |                                                                                                    |                  |
|                                                                                                    |                                                                            |                                                                             |                                                                                                    | Fit to page width                                                                                             |                  |
|                                                                                                    |                                                                            |                                                                             |                                                                                                    | <ul> <li>Fit to page width</li> <li>Scale 89 </li> </ul>                                                      |                  |
|                                                                                                    |                                                                            |                                                                             |                                                                                                    | Fit to page width<br>Scale 89                                                                                 |                  |
|                                                                                                    |                                                                            |                                                                             |                                                                                                    | <ul> <li>Fit to page width</li> <li>Scale 89 </li> <li>Pages per sheet</li> <li>1</li> </ul>                  | Ť                |
|                                                                                                    |                                                                            |                                                                             |                                                                                                    | <ul> <li>Fit to page width</li> <li>Scale 89 </li> <li>Pages per sheet</li> <li>1</li> </ul>                  | ~                |
|                                                                                                    |                                                                            |                                                                             |                                                                                                    | <ul> <li>Fit to page width</li> <li>Scale 89 </li> <li>Pages per sheet</li> <li>1</li> <li>Margins</li> </ul> | ~                |
|                                                                                                    |                                                                            |                                                                             |                                                                                                    | <ul> <li>Fit to page width</li> <li>Scale 89 </li> <li>Pages per sheet</li> <li>1</li> <li>Margins</li> </ul> | ~                |
|                                                                                                    |                                                                            |                                                                             |                                                                                                    | <ul> <li>Fit to page width</li> <li>Scale 89 </li> <li>Pages per sheet</li> <li>Margins</li> </ul>            | ~                |

**Step 8:** After saving the file you will be redirected to the prior screen. Click on **Exit**. The following screen will appear. Click on **OK** button to exit from the portal.

| bkuresults01.com                                                                                                    |
|----------------------------------------------------------------------------------------------------|
| ২০২১-২২ শিষ্ণাবর্ষের এই Even(সমিষ্টারে সাবজেন্ট সিলেকশন সফলভার সঙ্গে হয়েছে।<br>এবার কলেজে যোগাযোগ করে এনরোলমেন্ট ফিজ পেমেন্ট করতে হবে। ভারপরে কলেজ<br>থেকে অনুমোদন (অ্যাঞ্চন্ড) করলে এনরোলমেন্ট প্রসেস সম্পূর্ণ হবে। এরপর বিশ্ববিদ্যালয়<br>এর এক্সাম পোর্টাল এ লগইন করে এনরোলমেন্ট ফর্ম প্রিন্ট করে নেওয়া যেতে পারে। |
| Don't allow bkuresults01.com to prompt you again                                                                                                    |

**STEP 9:** A student must contact with her/his college to pay the enrolment fees. After the payment of enrolment fees and then by the approval of the college authority the enrolment process will be completed. The student will have to login again to the University exam portal using the same log in credentials to check the status of enrollment.

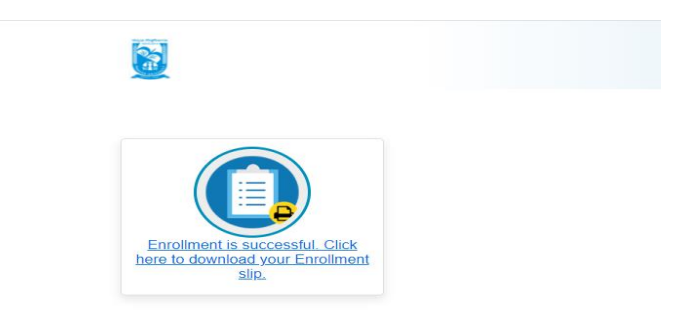

**Step 10:** Click on the above link to download the Enrollment Slip. Click on **Print** to save the document as PDF on your device.

| lected cou                                           | urses during the enrollment pro                                                                                                    | ocess for this Even semester examination                                                                                      | n of the A. Y. 2021-2022<br>Name: I<br>Stream: ARTS(HONS)<br>Sem: II                                            | UID Number:<br>Subject: BENGALI<br>Institute: BANKURA ZILLA SARADAMANI MAHILA MAHAVIDYAPITH (                                                                                                    |
|------------------------------------------------------|----------------------------------------------------------------------------------------------------|----------------------------------------------------------------------------------------------------|----------------------------------------------------------------------------------------------------|----------------------------------------------------------------------------------------------------|
| 2                                                    | Course Type                                                                                                    | Course Id                                                                                                    | Course Code                                                                                                    | Course Title                                                                                                    |
|                                                      | C-3                                                                                                    | 20101                                                                                                    | AH/BNG/201/C-3                                                                                                  | BANGLA SAHITIRI ITHAS (PRACHIN O MODHYO YOUG)                                                                                                    |
|                                                      | C-4                                                                                                    | 20102                                                                                                    | AH/BNG/202/C-4                                                                                                  | BANGLA SAHITYE KOLPORISGAN O GOYENDA KAHINI                                                                                                    |
|                                                      | GE-2                                                                                                    | 20604                                                                                                    | AH/PHI/203/GE-2                                                                                                 | Western Metaphysics                                                                                                    |
|                                                      | AECC-2                                                                                                    | 20100                                                                                                    | ACSHP/204/AECC-2                                                                                                | BENGAL: BANGLA SAHITYER PORICHOY                                                                                                    |
| rou have d<br>out of you<br>২০২১-২২ দি<br>এলবোলমেন্ট | hosen the courses for this Even<br>r filled up enrollment form by l<br>শৈষ্যাবর্ধের এই Evenপেমিটারে সাবাত<br>ট কর্ম গ্রিন্ট করে লেও্যা থেতে গাবে। | semester of the A. Y. 2021-22 successfull<br>ogging into your university exam porta<br>গট দিলেকগৰ গন্ধনভাব গমে যযেখে। এবাবে ব | ly. Now contact with your college to pay the En<br>Il account.<br>দেশের যোগাযোগ করে এগবোলমেন্ট ফির গেমেন্ট করা; | rollment fees. Thereafter the process will be completed by the approval of your college authority. Finally you can take th<br>ত যথে। তারশহে কলেল খেকে অনুদোশন (ন্যাক্রত) করলে এনবোলদেউ প্রদেশ সম্পূর্ণ যথে। এরশর বিশ্ববিশ্বাসপ্য এর এরাম গোটাল এ লগইন<br>Signature of |

Sd/-

Dr. Shibaji Panda Controller of Examinations

Copy to:

- 1. The Registrar, Bankura University
- 2. The Dean, Bankura University
- 3. The Inspector of Colleges, Bankura University
- 4. All Principals/TiCs/OiCs of affiliated colleges of Bankura University
- 5. The Co-Ordinator Santali Vernacular, Bankura University
- 6. The Secretary to the Hon'ble Vice Chancellor, Bankura University